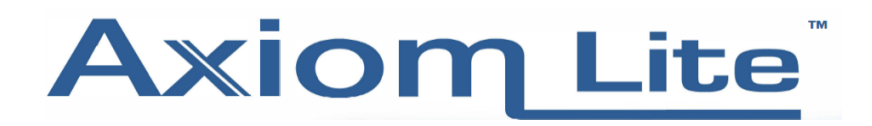

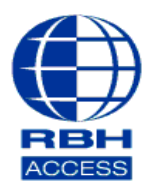

## **Technical Guide TGAL 26**

## **Unknown Format Resolution**

## This is a step by step guide to resolving unknown format.

Step 1: When presenting a credential to your new Axiom Lite (Integra32) system, you may receive the following message – 'Access denied: unknown format (#) within the event log (see image below).

|           | Date               | l og message                                                  |
|-----------|--------------------|---------------------------------------------------------------|
| Event log | 04-Mar-20 14:54:16 | System: Panel offline Panel 1                                 |
|           | 04-Mar-20 14:54:17 | System: Panel offline Panel 2                                 |
|           | 04-Mar-20 14:54:17 | System: Panel online Panel 3                                  |
|           | 04-Mar-20 14:54:18 | System: Panel online Panel 1                                  |
|           | 04-Mar-20 14:54:18 | System: Panel online Panel 2                                  |
|           | 04-Mar-20 15:19:55 | Audit message: Command sent Grant access rbh                  |
|           | 04-Mar-20 15:19:55 | Access granted: Operator Reader 1                             |
|           | 04-Mar-20 15:20:14 | Audit message: Command sent Grant access rbh                  |
|           | 04-Mar-20 15:20:15 | Access granted: Operator Reader 1                             |
|           | 04-Mar-20 16:04:39 | Access denied: Invalid card number (2733224) Reader 1 Panel 2 |
|           | 04-Mar-20 16:06:04 | System: Partial download started Panel 2                      |
|           | 04-Mar-20 16:06:08 | System: Downloaded file Access Points Panel 2                 |
|           | 04-Mar-20 16:06:09 | System: Downloaded file Site codes Panel 2                    |
|           | 04-Mar-20 16:06:11 | System: Downloaded file Formats Panel 2                       |
|           | 04-Mar-20 16:06:12 | System: Downloaded file Links Panel 2                         |
|           | 04-Mar-20 16:06:12 | System: Partial download ended Panel 2                        |
|           | 04-Mar-20 16:06:13 | System: Downloaded file Command schedules Panel 2             |
|           | 04-Mar-20 16:06:16 | Audit message: Record changed (Panel) Panel 2                 |
|           | 04-Mar-20 16:06:27 | Access denied: Unknown format (50) Reader 1 Panel 2           |

Step 2: To resolve the above 'Unknown Format' message , you will need to make sure that you have selected the format within the '*Reader Options*' tab under your panel properties.

| Panel 2                                                                             | ×   |
|-------------------------------------------------------------------------------------|-----|
| General   Reader Options   Site codes   Alarms   Code Reader Links     Card Formats |     |
| Interlock  Ok Can                                                                   | cel |

Step 3: Now that you have selected your format you will need to run a download on the panel.

Step 4: If the correct format has been selected, the event log will provide you with the following message – "Access denied – invalid card number (#########)".

|           | D-t-               |                                                               |
|-----------|--------------------|---------------------------------------------------------------|
| Event log | Date               | Log message                                                   |
|           | 04-Mar-20 11:23:10 | Access granted: Operator Reader 1                             |
|           | 04-Mar-20 11:23:34 | Audit message: Command sent Grant access rbh                  |
|           | 04-Mar-20 11:23:34 | Access granted: Operator Reader 1                             |
|           | 04-Mar-20 11:24:20 | Audit message: Command sent Grant access rbh                  |
|           | 04-Mar-20 11:24:20 | Access granted: Operator Reader 2                             |
|           | 04-Mar-20 11:31:02 | Access denied: Unknown format (1) Reader 1 Panel 3            |
|           | 04-Mar-20 11:31:02 | Access denied: Unknown format (1) Reader 1 Panel 3            |
|           | 04-Mar-20 11:31:03 | Access denied: Unknown format (1) Reader 1 Panel 3            |
|           | 04-Mar-20 14:54:14 | System: Panel offline Panel 3                                 |
|           | 04-Mar-20 14:54:16 | System: Panel offline Panel 1                                 |
|           | 04-Mar-20 14:54:17 | System: Panel offline Panel 2                                 |
|           | 04-Mar-20 14:54:17 | System: Panel online Panel 3                                  |
|           | 04-Mar-20 14:54:18 | System: Panel online Panel 1                                  |
|           | 04-Mar-20 14:54:18 | System: Panel online Panel 2                                  |
|           | 04-Mar-20 15:19:55 | Audit message: Command sent Grant access rbh                  |
|           | 04-Mar-20 15:19:55 | Access granted: Operator Reader 1                             |
|           | 04-Mar-20 15:20:14 | Audit message: Command sent Grant access rbh                  |
|           | 04-Mar-20 15:20:15 | Access granted: Operator Reader 1                             |
|           | 04-Mar-20 16:04:39 | Access denied: Invalid card number (2733224) Reader 1 Panel 2 |

Step 5: If for any reason you are not receiving the card number printed on your card, we recommend going through each format. For example, if you have a 32-bit card, individually test each 32-bit format. Helpful tip – Some cards may not display any information on the card itself and could potentially produce an 'invalid card number' on multiple formats, displaying a different number each time. If this is the case, you can pick your preferred format.

Step 6: Once you have retrieved your card number, you will be able to add this as a new cardholder.

Please bear in mind that you will need to select the required format on each panel. When selected you would then need to perform a download on the panels.